## Adobe Acrobat Pro DC Installation Instructions

Before you begin: You must close all Microsoft Office programs (Word, Outlook)

1. Start Adobe Creative Cloud by double clicking the link on your desktop:

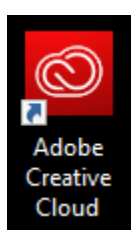

## You can also search for it using the Windows Start Menu:

|                | A              | II Apps Documents Email Web                      | ) Mor | re ▼ Feedback ····                     |
|----------------|----------------|--------------------------------------------------|-------|----------------------------------------|
| FogInsta       | Best           | t match                                          |       |                                        |
| 0              | Ć              | Adobe Creative Cloud                             |       |                                        |
| Goog           | Арр            | IS                                               |       | Adobe Creative Cloud                   |
| Chron          | 0              | Notification Manager for Adobe<br>Creative Cloud | >     | Арр                                    |
| 5              | Search the web |                                                  |       | Cî Open                                |
| Rema<br>Missi. | Q              | adobe creative cloud - See web results           | >     | - Gran                                 |
|                | Q              | adobe creative cloud download                    | >     | <ul> <li>Open file location</li> </ul> |
| 2              | Q              | adobe creative cloud login                       | >     | - Pin to Start                         |
| Join.n         | Q              | adobe creative cloud desktop app                 | >     | -🗁 Pin to taskbar                      |
|                | Q              | adobe creative cloud installer                   | >     | 🔟 Uninstall                            |
| codena         | Q              | adobe creative cloud app                         | >     |                                        |
|                | Q              | adobe creative cloud sign in                     | >     |                                        |
|                | Q              | adobe creative cloud download free               | >     |                                        |
| Exe to I       | Store          |                                                  |       |                                        |
| Conve          | ¥              | Adobe Creative Cloud Templates<br>Bundle         | >     |                                        |
| -              | Q              | adobe creative cloud                             |       | O 🛱 🧿 📻                                |

2. Enter your State of Montana email address.

You will not need to enter a password at this time, just press either the Enter/Return or Tab keys.

| Creative | Cloud                                                             | -              |    | × |
|----------|-------------------------------------------------------------------|----------------|----|---|
| © Ac     | lobe Creative Cloud                                               |                |    | : |
|          |                                                                   | Adobe          | ID |   |
|          | Sign In                                                           |                |    |   |
|          | Email address                                                     |                |    |   |
|          | Password                                                          |                |    |   |
|          | Sign In F                                                         | orgot password | d? |   |
|          | Not a member yet? Get an Adobe                                    | ID             |    |   |
|          | Want to use your company or scho<br>Sign in with an Enterprise ID | ol account?    |    |   |
|          | Or sign in with                                                   |                |    |   |
|          | Facebook Goo                                                      | ogle           |    |   |
|          |                                                                   |                |    |   |
|          |                                                                   |                |    |   |
|          |                                                                   |                |    |   |
|          |                                                                   |                |    |   |
|          |                                                                   |                |    |   |
|          |                                                                   |                |    |   |
|          |                                                                   |                |    |   |

3. Sign in using your State of Montana Active Directory credentials Your C# and State Email password, same as for SABHRS.

| Enterprise ID Sign in | -                                                        | × |
|-----------------------|----------------------------------------------------------|---|
|                       | Sign in with your Active Directory loginID (e.g. CX1234) | • |
|                       | CX1234                                                   |   |
|                       |                                                          |   |
|                       | Sign in                                                  |   |
|                       | © 2016 Microsoft                                         | - |

4. Click the **Apps** tab at the top, and scroll down the list to find **Acrobat DC**. Click the blue **Install** button to begin the installation *You will not need to be an administrator.* 

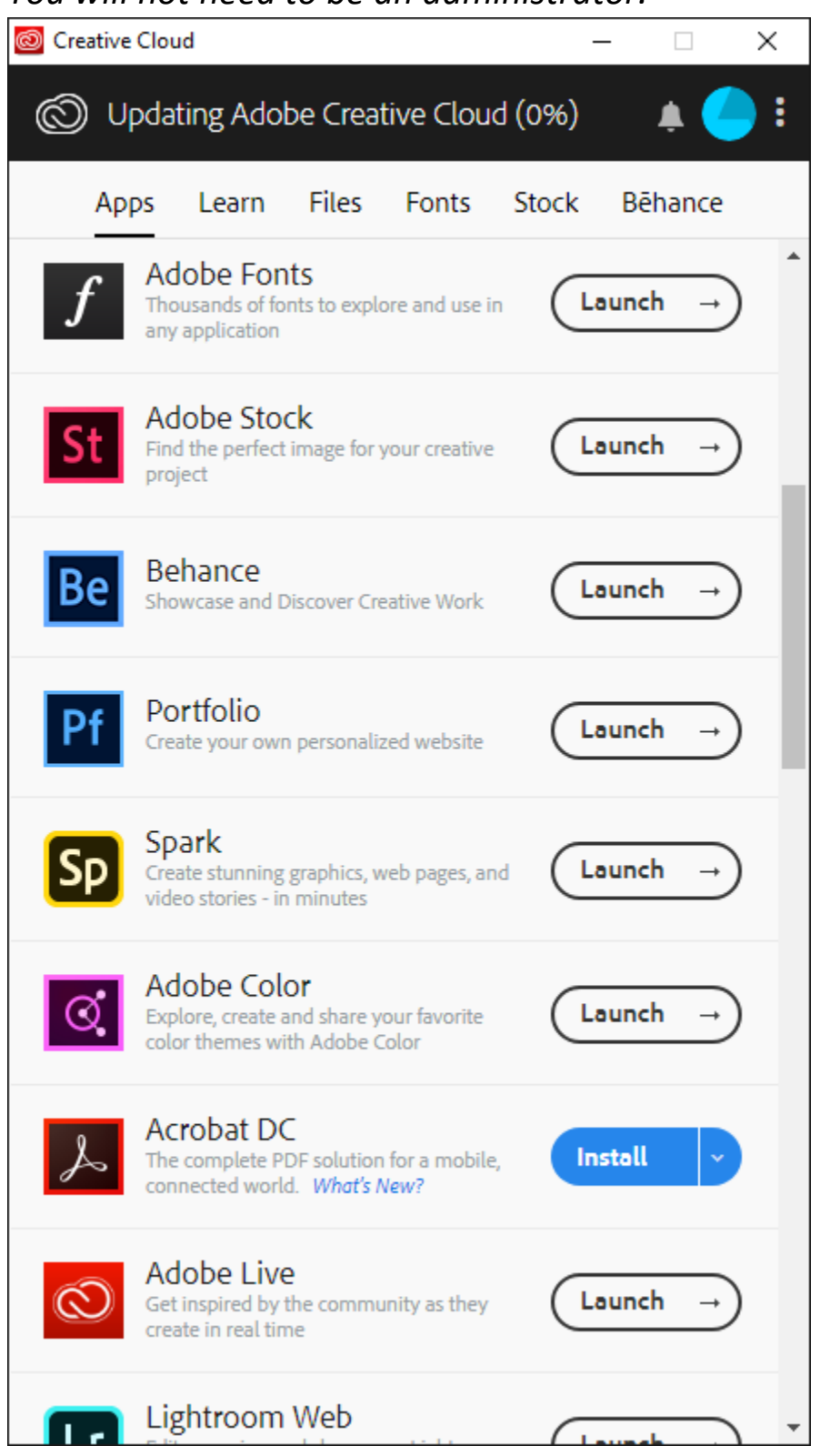

## 5. Click **Continue** at the prompt.

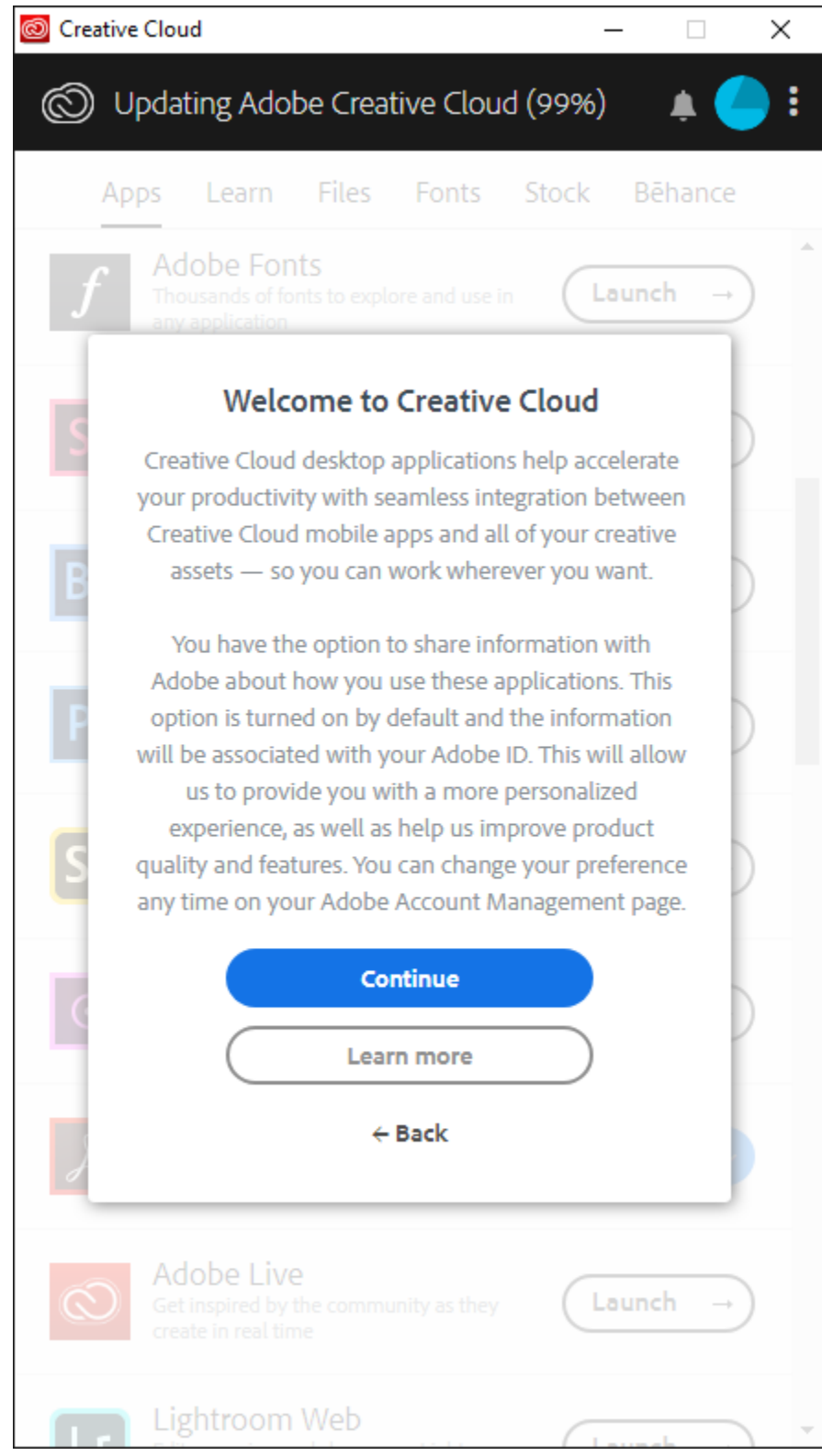

6. Acrobat DC will begin to install. If you have not closed out of any Microsoft Office (Word, Excel, Outlook) products before this point, you will be prompted to do so now.

Depending on your internet connection, this may take a while.

| 🙆 Creative | Cloud                                                        |                                  | - 🗆         | $\times$ |
|------------|--------------------------------------------------------------|----------------------------------|-------------|----------|
| 🔘 In       | stalling Acrobat                                             | : DC (0%)                        | ۴           | () :     |
| Ар         | ps Learn Fi                                                  | iles Fonts                       | Stock Bēhan | ice      |
| Ве         | Behance<br>Showcase and Disco                                | ver Creative Work                | Launch      | Ð        |
| Pf         | Portfolio<br>Create your own per                             | sonalized website                | Launch      | -)       |
| Sp         | Spark<br>Create stunning grap<br>video stories - in mir      | hics, web pages, an<br>utes      | d Launch    | -)       |
| Q          | Adobe Color<br>Explore, create and s<br>color themes with Ar | hare your favorite<br>dobe Color | Launch      | -        |
| L          | Acrobat DC<br>The complete PDF so<br>connected world.        | olution for a mobile,            | 0%          |          |
| $\bigcirc$ | Adobe Live<br>Get inspired by the c<br>create in real time   | community as they                | Launch      | -)       |
| Lr         | Lightroom We<br>Edit, organize, and sh<br>photos on the web. | eb<br>nare your Lightroom        | Launch      | -)       |
| TRIAL AP   | PPS                                                          |                                  |             |          |
| Ps         | Photoshop CC<br>Create beautiful grap<br>What's New?         | hics, photos and ar              | Тгу         | Ð,       |

 Adobe Acrobat DC should now be installed on your computer. You can close the Adobe Creative Cloud window. Double click the link on your desktop to start Adobe Acrobat DC.

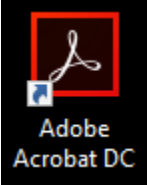

8. If prompted to make Adobe Acrobat your default PDF application, Select **Yes**.

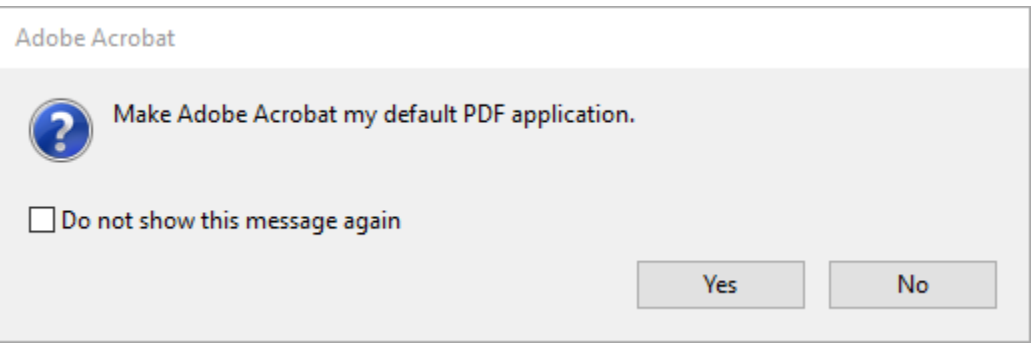

## Click Continue.

| Associate PDF file type<br>Click ' <b>Change</b> ' | Select default app<br>Choose ' <b>Adobe Acrobat</b> ' and click ' <b>OK</b> ' |  |
|----------------------------------------------------|-------------------------------------------------------------------------------|--|
| pdf 1                                              |                                                                               |  |
|                                                    | Adobe Acrobat DC                                                              |  |
|                                                    | ОК                                                                            |  |
| Set Acrob<br>View all PDFs with                    | at as default.<br>Acrobat in two easy steps.                                  |  |
|                                                    | Continue                                                                      |  |
|                                                    |                                                                               |  |

9. Click **Change**, then select **Adobe Acrobat DC** from the list. Click **OK**, then **Apply**, then **OK** again.

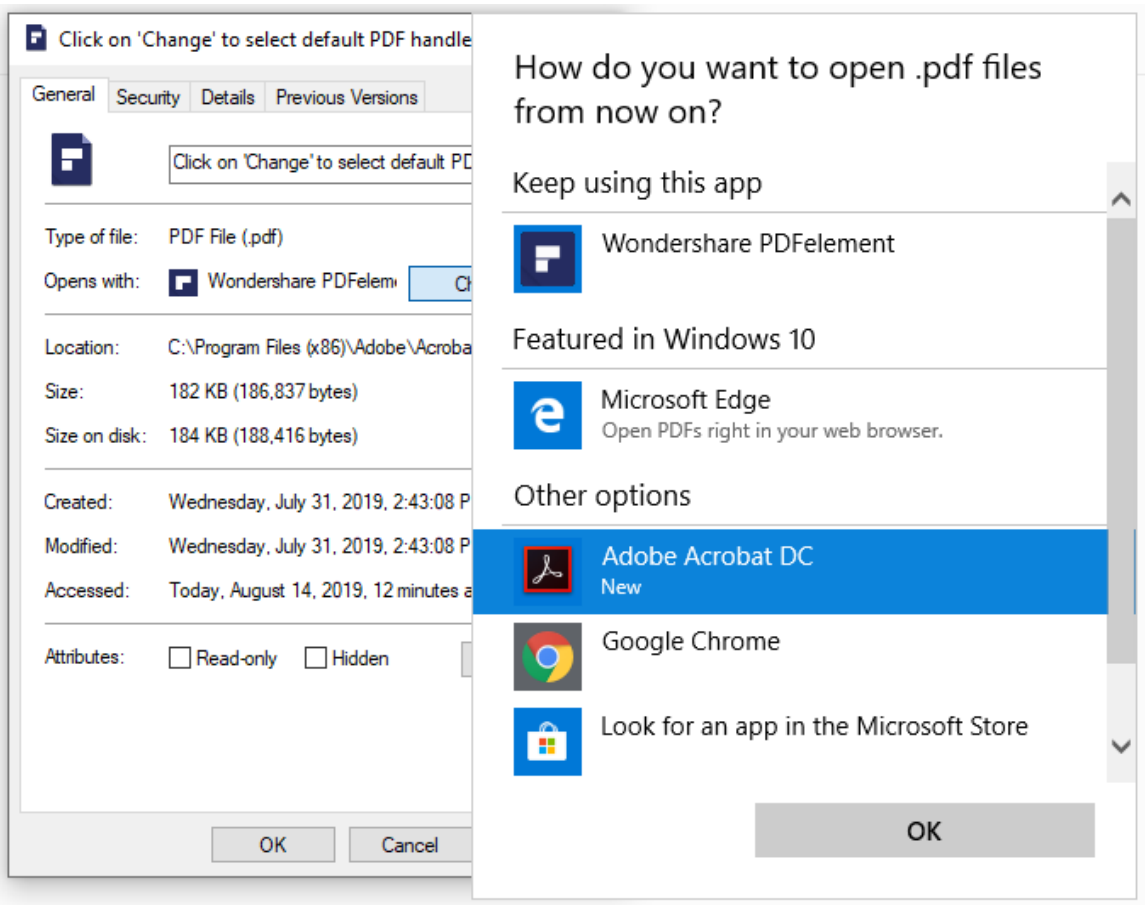

10. Adobe Acrobat DC is now installed, registered, and ready to use!